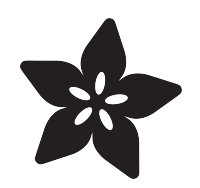

## Adafruit USB Host FeatherWing with MAX3421E

Created by Liz Clark

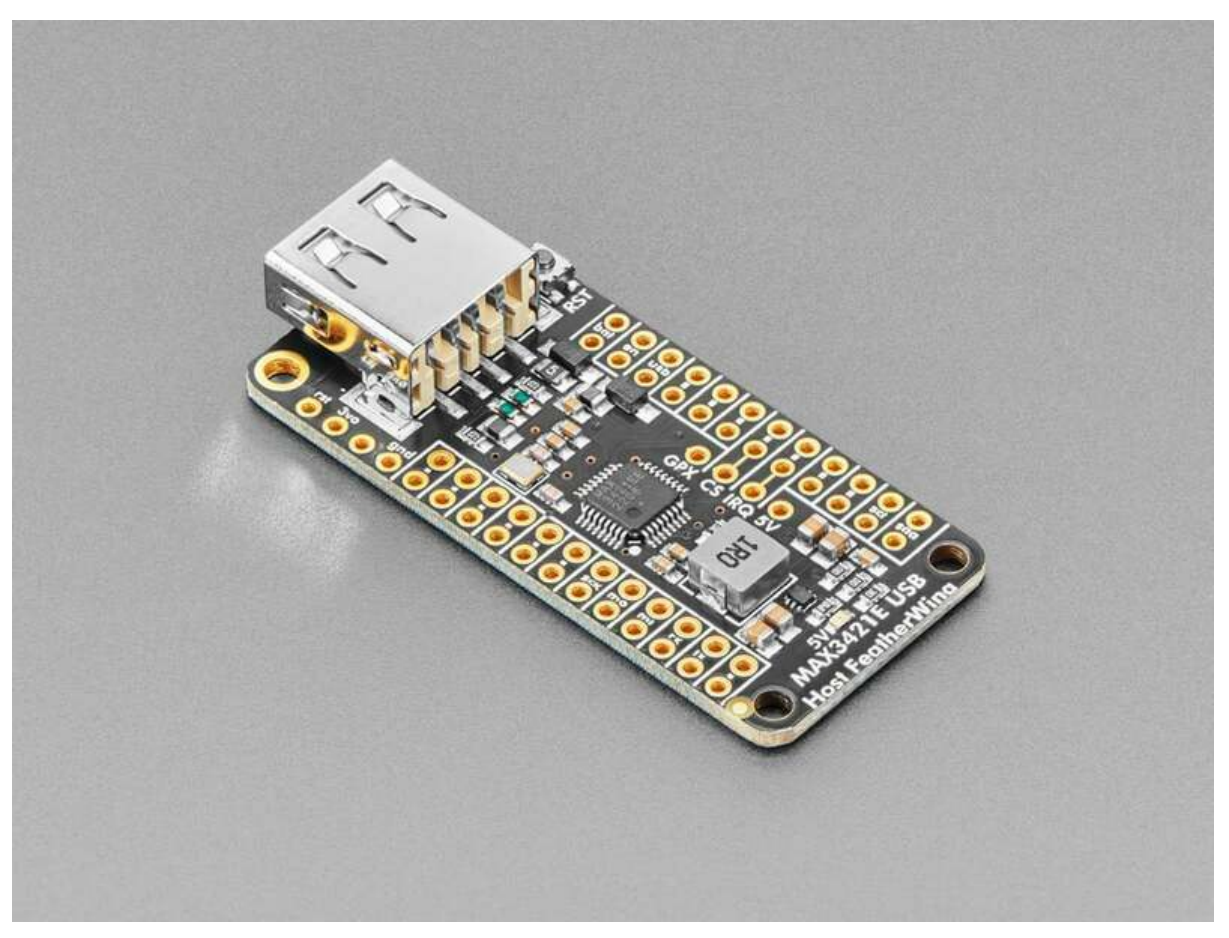

https://learn.adafruit.com/adafruit-usb-host-featherwing-with-max3421e

Last updated on 2024-01-26 10:41:48 AM EST

## Table of Contents

| Overview                                | 3  |
|-----------------------------------------|----|
| Pinouts                                 | 5  |
| USB-A Port                              |    |
| MAX3421E Control Pins                   |    |
| • GPX Pin                               |    |
| • 5V Enable Pin and Jumper              |    |
| • 5V LED                                |    |
| Reset Button                            |    |
| Arduino Library Install and Simple Test | 7  |
| • Hardware                              |    |
| Library Installation                    |    |
| Device Info MAX3421E Example            |    |
| Arduino Data Logger Example             | 14 |
| • Wiring                                |    |
| Data Logger Example                     |    |
| Arduino Serial Host Bridge Example      | 20 |
| Simple Serial Printing Sketch           |    |
| • Hardware                              |    |
| Serial Host Bridge Example              |    |
| Arduino Docs                            | 25 |
| Downloads                               | 25 |
| • Files                                 |    |

• Schematic and Fab Print

## Overview

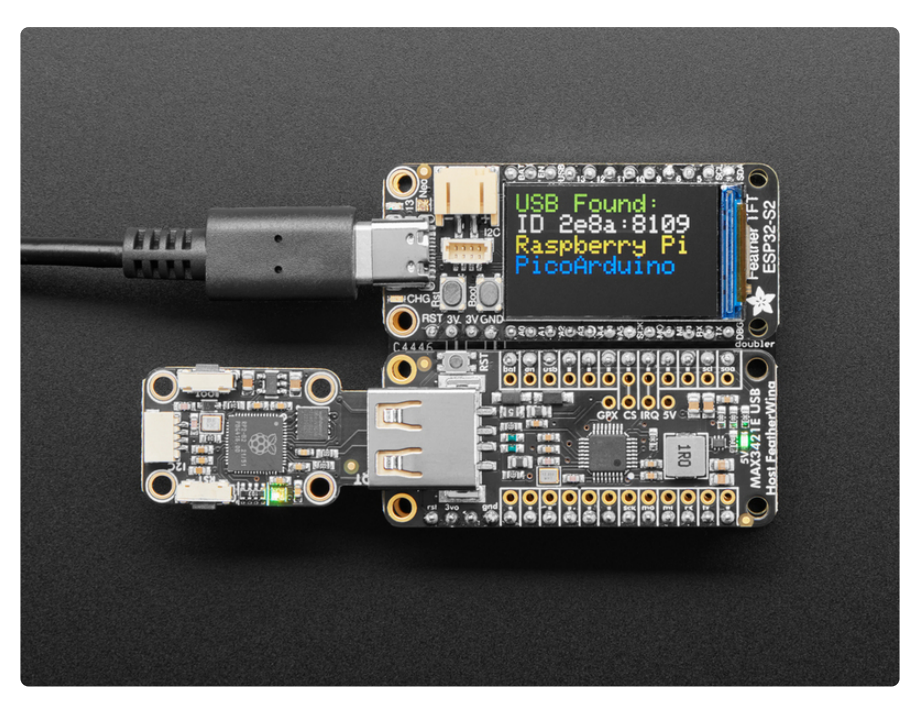

Lots of microcontrollers these days have USB ports on them, to program or debug, act like a keyboard or disk drive, or simply send data between a computer and your firmware. But did you know that you can also add a USB Host port? That means that your microcontroller project can have a keyboard or mouse or disk drive plugged into it - which opens up a huge ecosystem of common off-the-shelf devices that you can now integrate. The **Adafruit USB Host FeatherWing** makes it easy to add USB Host support, especially now that <u>TinyUSB supports it in the Arduino library</u> (https://adafru.it/EWc) as a 'native' interface for host support.

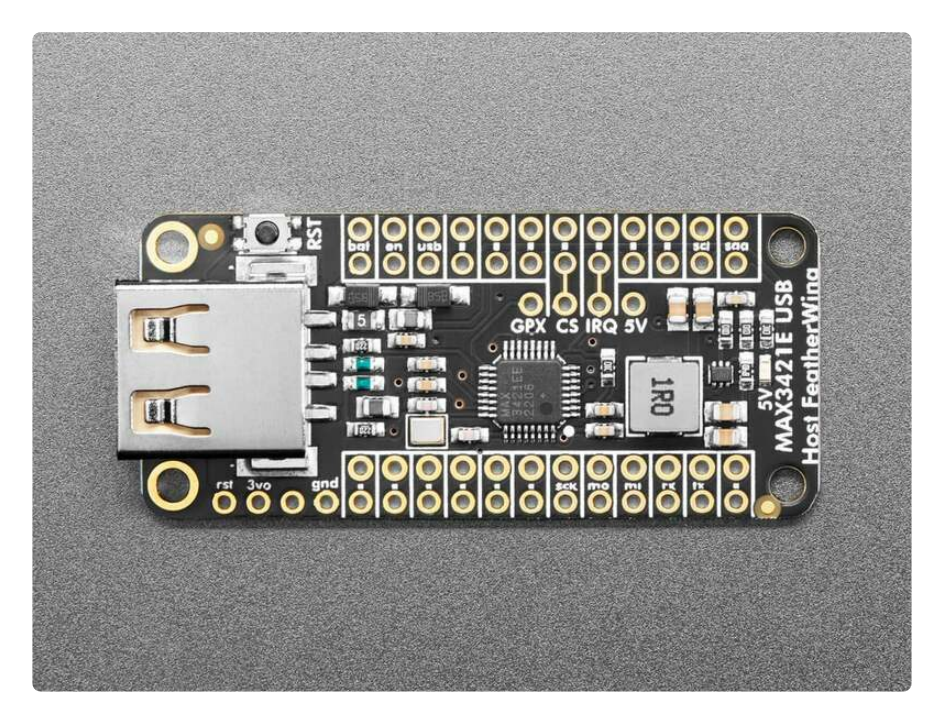

This 'Wing uses the MAX3421E - a tried and true USB Host chip. It uses SPI plus an IRQ pin to send data to just about any USB device. Note that because the chip is older, and you're limited to the SPI port speed, you're not going to get blazing 480Mbps high speed data transfer. But for basic HID interfacing, or even reading/ writing to a Mass Storage device, it does work quite well. There's a famous USB Host Library that can be used (https://adafru.it/19be), and it's specialty is AVR support, but also seems to support nRF52 and ESP32. We personally recommend using the TinyUSB Arduino library (https://adafru.it/EWc) - however the trade-off is that the chip must have TinyUSB support already which means it's great for RP2040, ESP32 or S2 or S3, nRF52840, SAMD21/51 chips. Between the two libraries, just make sure your desired Feather mainboard is supported before purchasing!

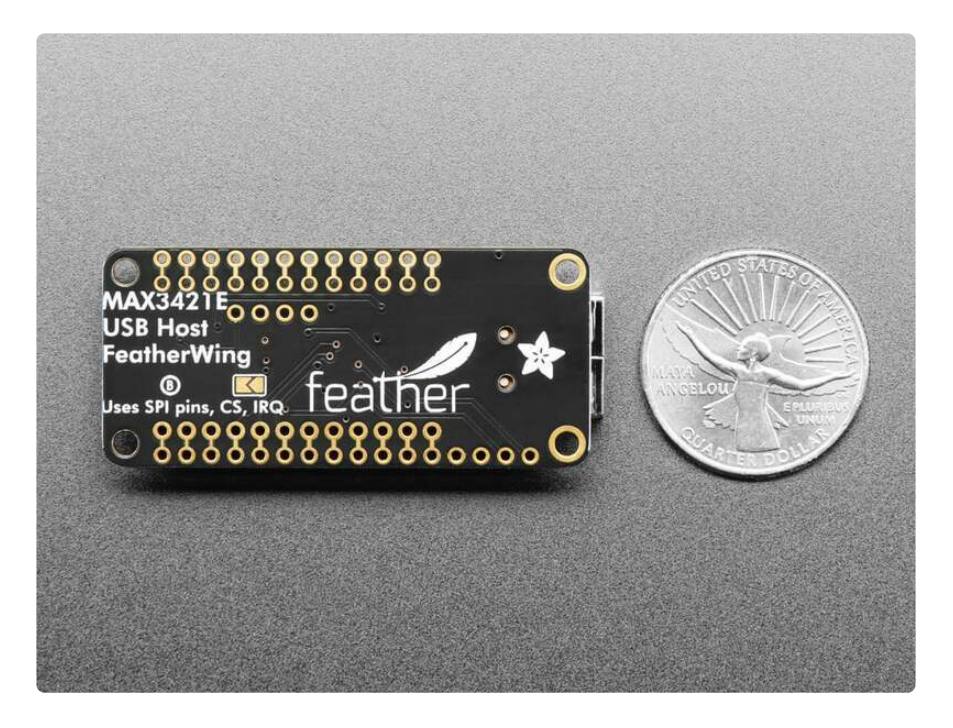

Next to the MAX3421E we have a 5V 1A booster with 500mA fuse, which can provide a nice clean 5V from the USB or Battery power supply. An enable pin is available to power cycle when desired.

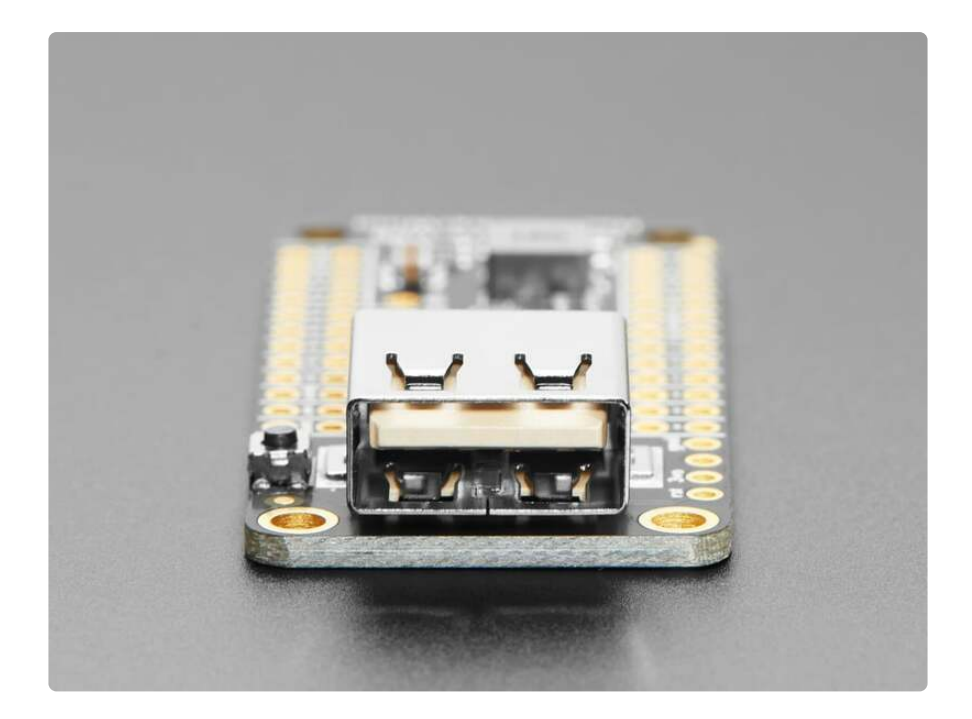

It comes as an assembled 'Wing with some header. Solder on the header and plug into a Feather Mainboard to expand its capabilities! Don't forget, you need driver support for the MAX3421E (see above for chips that are known working) and unless you're using a generic mouse, keyboard, CDC serial or USB mass storage device you will also need a USB driver that knows how to talk to the device - and writing a driver is non-trivial.

## Pinouts

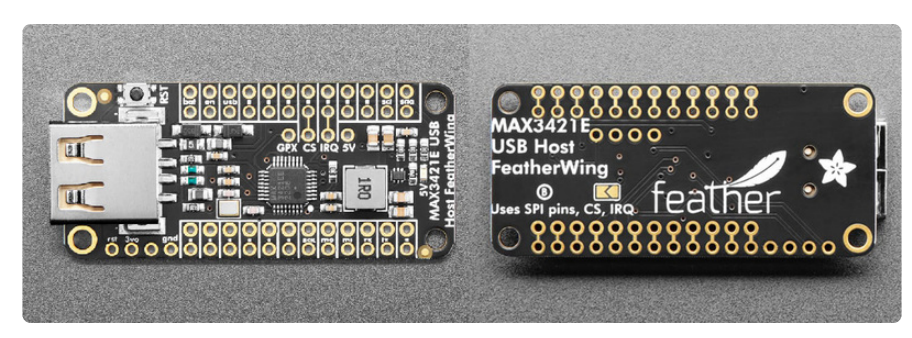

### USB-A Port

On the left end of the FeatherWing is the USB type A port for connecting USB devices to. This USB-A port can be used for sending or receiving data from an attached USB device with the MAX3421E.

## MAX3421E Control Pins

The MAX3421E USB Host chip on the FeatherWing uses SPI plus an IRQ pin to send data to just about any USB device.

- MOSI This is the SPI MOSI (Microcontroller Out / Serial In) pin.
- MISO This is the SPI MISO (Microcontroller In Serial Out) pin.
- SCK This is the SPI clock input pin.
- **CS** This is the **c**hip **s**elect pin. It is connected to **pin 10** on the FeatherWing. It is also broken out towards the middle of the board.
- **IRQ** This is the interrupt pin for the MAX3421E. It is connected to **pin 9** on the FeatherWing and is broken out towards the middle of the board.

### GPX Pin

• **GPX** - Towards the center of the FeatherWing is the general purpose multiplexed push-pull output pin for the MAX3421E. This is for advanced users. The internal MAX3421E signal that appears on GPX is programmable by writing to the GPXB and GPXA bits of the PINCTL (R17) register and the SEPIRQ bit of the MODE (R27) register.

GPX indicates one of five signals:

| GPXB | GPXA | GPX PIN                 |
|------|------|-------------------------|
| 0    | 0    | OPERATE (Default State) |
| 0    | 1    | VBUS_DET                |
| 1    | 0    | BUSACT/INIRQ*           |
| 1    | 1    | SOF                     |

1. OPERATE: This signal goes high when the MAX3421E is able to operate after a power-up or RES reset. OPERATE is active when the RES input is high and the

internal power-on-reset (POR) is not asserted. OPERATE is the default GPX output.

- 2. VBUS\_DET: VBUS\_DET is the VBCOMP comparator output. This allows the user to directly monitor the VBUS status.
- 3. BUSACT: USB BUS activity signal (active high). This signal is active whenever there is traffic on the USB bus. The BUSACT signal is set whenever a SYNC field is detected. BUSACT goes low during bus reset or after 32-bit times of J-state.
- 4. INIRQ: When the SEPIRQ bit of the MODE (R27) register is set high, the BUSACT signal is removed from the INT output and GPX is used as an IRQ output pin dedicated to GPIN interrupts if GPX[B:A] = 10. In this mode, GPIN interrupts appear only on the GPX pin, and do not appear on the INT output pin.
- 5. SOF: A square wave with a positive edge that indicates the USB start-of-frame.

## 5V Enable Pin and Jumper

- 5V Towards the middle of the FeatherWing is a pin labeled 5V. This is the 5V enable output from the 5V 1A booster. If you tie this pin to ground, it can disable 5V power to the USB-A port, effectively turning off your connected USB device.
- 5V Enable Jumper On the back of the FeatherWing is an open jumper. If you solder this jumper closed you will connect the 5V enable pin to GPOUTO (general purpose output 0) on the MAX3421E. This output is controllable over SPI, which means you can then enable or disable 5V to the USB-A port in software.

### 5V LED

• **5V LED** - Towards the right end of the FeatherWing is a green LED labeled 5V on the FeatherWing silk. It indicates whether the 5V power from the 5V 1A booster is enabled.

### **Reset Button**

• **RST** - The reset button, located in the top left corner on the FeatherWing, is connected to the reset pin.

## Arduino Library Install and Simple Test

Using the USB Host FeatherWing with Arduino involves connecting your FeatherWing to an Arduino-compatible Feather microcontroller that has TinyUSB support (**ESP32**, **ESP32-S2 or ESP32-S3**, **nRF52840**, **SAMD21/51**, **RP2040** chips), plugging in a USB

device to the USB-A port on the USB Host FeatherWing, installing the <u>Adafruit\_TinyU</u> SB\_Arduino (https://adafru.it/EWc) library, and running the provided example code.

For the RP2040, if you want to use the MAX3421E as the host driver, do not include 'pio\_usb.h' in your sketch.

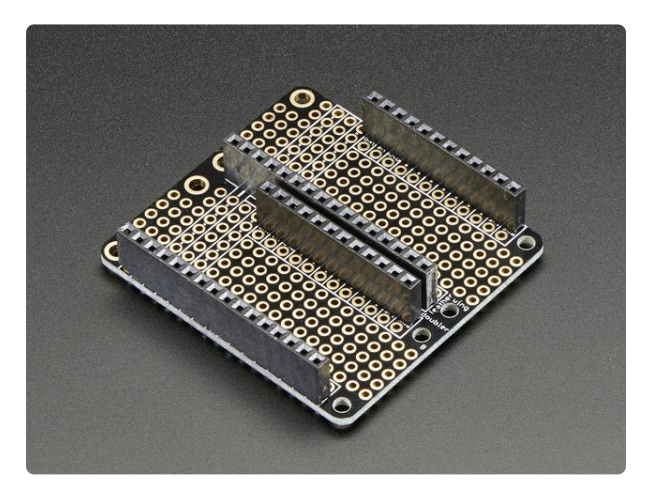

FeatherWing Doubler - Prototyping Addon For All Feather Boards This is the FeatherWing Doubler - a prototyping add-on and more for all Feather boards. This is similar to our https://www.adafruit.com/product/2890

## Hardware

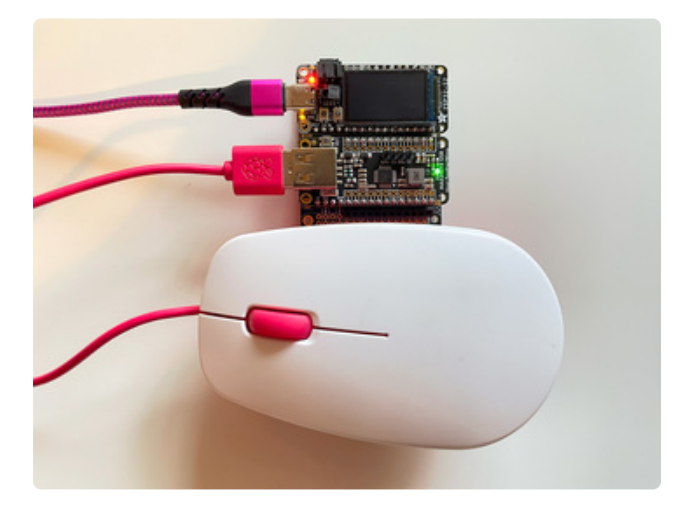

Plug in a TinyUSB supported Feather and the USB Host FeatherWing to a FeatherWing Doubler. Then, plug a USB device into the USB-A port on the USB Host FeatherWing.

The USB-A port is **only** for connecting USB devices. You cannot program the Feather with that port.

The USB-A port on the USB Host FeatherWing is only for USB devices. You cannot program the Feather with that port.

### Library Installation

You can install the **Adafruit\_TinyUSB\_Arduino** library using the Library Manager in the Arduino IDE.

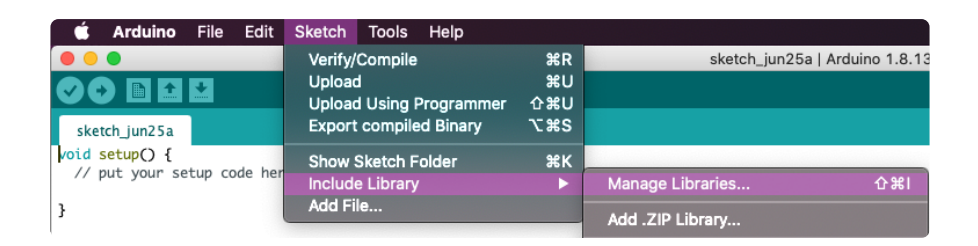

Click the **Manage Libraries** ... menu item, search for **Adafruit\_TinyUSB**, and select the **Adafruit TinyUSB** library:

| 💿 Library Manager                                                                                          | ×     |
|----------------------------------------------------------------------------------------------------|-------|
| Type All V Topic All V adafruit tinyusb                                                                    |       |
| Adafruit TinyUSB Library                                                                                   | ^     |
| by Adafruit<br>TinyUSB library for Arduino Support nRF5x, SAMD21, SAMD51, RP2040, ESP32-S2/S3<br>More info |       |
| Version 2.2.7 v                                                                                            |       |
|                                                                                                    |       |
|                                                                                                    |       |
|                                                                                                    |       |
|                                                                                                    |       |
|                                                                                                    |       |
|                                                                                                    | J     |
|                                                                                                    | Close |

If asked about dependencies, click "Install all".

| Dependencies for library Adafruit TinyUSB Library:2.2.7 X                                                        |  |  |  |  |  |
|----------------------------------------------------------------------------------------------------|--|--|--|--|--|
| The library <b>Adafruit TinyUSB Library:2.2.7</b> needs some other library dependencies currently not installed: |  |  |  |  |  |
| - Adafruit SPIFlash<br>- Adafruit NeoPixel<br>- SdFat - Adafruit Fork<br>- MIDI Library                          |  |  |  |  |  |
| Would you like to install also all the missing dependencies?                                                     |  |  |  |  |  |
| Install all Install 'Adafruit TinyUSB Library' only Cancel                                                       |  |  |  |  |  |

If the "Dependencies" window does not come up, then you already have the dependencies installed.

If the dependencies are already installed, you must make sure you update them through the Arduino Library Manager before loading the example!

## Device Info MAX3421E Example

# Navigate to the Adafruit TinyUSB Library Examples and select DualRole -> Simple -> device\_info\_max3421e

```
Adafruit TinyUSB Library
                                     ▶ CDC
            Adafruit TouchScreen
                                     Þ
                                      Composite
            Adafruit Unified Sensor
                                     DualRole
                                               ▶ CDC
                                                         Þ
            Adafruit WavePlaver Librarv
                                     HID
                                               ▶ HID
                                                         Þ
           Adafruit Zero FFT Library
                                     Host
                                               MassStorage
                                                         Þ
           AnimatedGIF

    MassStorage

                                               Simple
                                                         device_info
           Arduino TensorFlowLite
                                     MIDI
                                               ъII
                                                          device info max3421e
            ArduinoJson
                                     Vendor
                                               Þ
            Audio - Adafruit Fork
                                      WebUSB
Adafruit invests time and resources providing this open source code,
 please support Adafruit and open-source hardware by purchasing
 products from Adafruit!
 MIT license, check LICENSE for more information
 Copyright (c) 2019 Ha Thach for Adafruit Industries
 All text above, and the splash screen below must be included in
 any redistribution
/* This example demonstrates use of both device and host, where
  - Device run on native usb controller (roothub port0)
 * - Host run on MAX3421E controller (roothub port1) tested with:
     - SAMD21, SAMD51, nRF52840, ESP32S2, ESP32S3, ESP32
     - RP2040: "pio_usb.h" must not be included, otherwise pio-usb will be used as
host controller
 * Requirements:
 * - SPI instance, CS pin, INT pin are correctly configured
/* Host example will get device descriptors of attached devices and print it out:
      Device 1: ID 046d:c52f
      Device Descriptor:
        bLength
                            18
        bDescriptorType
                            1
                            0200
        bcdUSB
        bDeviceClass
                            0
        bDeviceSubClass
                            0
        bDeviceProtocol
                            0
                            8
        bMaxPacketSize0
        idVendor
                            0x046d
        idProduct
                            0xc52f
        bcdDevice
                            2200
        iManufacturer
                                  Logitech
                            1
        iProduct
                            2
                                 USB Receiver
        iSerialNumber
                            0
        bNumConfigurations 1
 */
#include "Adafruit_TinyUSB.h"
#include "SPI.h"
// USB Host using MAX3421E: SPI, CS, INT
#if defined(ARDUIN0 METR0 ESP32S2)
  Adafruit USBH Host USBHost(&SPI, 15, 14);
#elif defined(ARDUINO_ADAFRUIT_FEATHER_ESP32_V2)
  Adafruit USBH Host USBHost(&SPI, 33, 15);
```

```
#else
  // Default CS and INT are pin 10, 9
 Adafruit USBH Host USBHost(&SPI, 10, 9);
#endif
// Language ID: English
#define LANGUAGE ID 0x0409
typedef struct {
 tusb_desc_device_t desc_device;
 uint16_t manufacturer[32];
 uint16 t product[48];
 uint16 t serial[16];
 bool mounted;
} dev_info_t;
// CFG TUH DEVICE MAX is defined by tusb config header
dev_info_t dev_info[CFG_TUH_DEVICE_MAX] = { 0 };
//----+
// setup() & loop()
//-----
                    ----+
void setup() {
 Serial.begin(115200);
 // init host stack on controller (rhport) 1
 USBHost.begin(1);
// while ( !Serial ) delay(10); // wait for native usb
 Serial.println("TinyUSB Dual: Device Info Example with MAX3421E");
}
void loop() {
 USBHost.task();
 Serial.flush();
}
//-----+
// TinyUSB Host callbacks
//----+
void print device descriptor(tuh xfer t *xfer);
void utf16 to utf8(uint16 t *temp buf, size t buf len);
void print lsusb(void) {
 bool no device = true;
 for (uint8 t daddr = 1; daddr < CFG TUH DEVICE MAX + 1; daddr++) {</pre>
   // TODO can use tuh_mounted(daddr), but tinyusb has an bug
   // use local connected flag instead
   dev info t *dev = &dev info[daddr - 1];
   if (dev->mounted) {
     Serial.printf("Device %u: ID %04x:%04x %s %s\r\n", daddr,
                 dev->desc_device.idVendor, dev->desc_device.idProduct,
                  (char *) dev->manufacturer, (char *) dev->product);
     no_device = false;
   }
 }
 if (no_device) {
   Serial.println("No device connected (except hub)");
 }
}
// Invoked when device is mounted (configured)
void tuh_mount_cb(uint8_t daddr) {
 Serial.printf("Device attached, address = %d\r\n", daddr);
 dev info t *dev = &dev info[daddr - 1];
```

```
dev->mounted = true;
  // Get Device Descriptor
  tuh descriptor get device(daddr, &dev->desc device, 18, print device descriptor,
0);
}
/// Invoked when device is unmounted (bus reset/unplugged)
void tuh umount cb(uint8 t daddr) {
  Serial.printf("Device removed, address = %d\r\n", daddr);
  dev_info_t *dev = &dev_info[daddr - 1];
  dev->mounted = false;
  // print device summary
  print_lsusb();
void print_device_descriptor(tuh_xfer_t *xfer) {
  if (XFER RESULT SUCCESS != xfer->result) {
    Serial.printf("Failed to get device descriptor\r\n");
    return;
  }
  uint8 t const daddr = xfer->daddr;
  dev info t *dev = &dev info[daddr - 1];
  tusb_desc_device_t *desc = &dev->desc_device;
  Serial.printf("Device %u: ID %04x:%04x\r\n", daddr, desc->idVendor, desc-
>idProduct);
  Serial.printf("Device Descriptor:\r\n");
  Serial.printf("
                                         %u∖r\n"
                                                    , desc->bLength);
                   bLength
  Serial.printf("
                                        %u\r\n"
                                                    , desc->bDescriptorType);
                   bDescriptorType
  Serial.printf("
                                                    , desc->bcdUSB);
                                        %04x\r\n"
                   bcdUSB
  Serial.printf("
                                                     , desc->bDeviceClass);
                                        %u∖r∖n"
                   bDeviceClass
  Serial.printf("
                                        %u\r\n"
                                                     , desc->bDeviceSubClass);
                   bDeviceSubClass
  Serial.printf("
                                        %u\r\n"
                   bDeviceProtocol
                                                    , desc->bDeviceProtocol);
                                        %u\r\n" , desc->bMaxPacketSize0);
0x%04x\r\n" , desc->idVendor);
0x%04x\r\n" , desc->idProduct);
%04x\r\n" , desc->idProduct);
  Serial.printf("
                   bMaxPacketSize0
  Serial.printf("
                   idVendor
  Serial.printf("
                   idProduct
  Serial.printf(" bcdDevice
                                        %04x\r\n"
                                                    , desc->bcdDevice);
  // Get String descriptor using Sync API
  Serial.printf(" iManufacturer
                                        %u
                                                ", desc->iManufacturer);
  if (XFER RESULT SUCCESS ==
      tuh_descriptor_get_manufacturer_string_sync(daddr, LANGUAGE_ID, dev-
>manufacturer, sizeof(dev->manufacturer))) {
    utf16 to utf8(dev->manufacturer, sizeof(dev->manufacturer));
    Serial.printf((char *) dev->manufacturer);
  }
  Serial.printf("\r\n");
  Serial.printf(" iProduct
                                        %U
                                                ", desc->iProduct);
  if (XFER RESULT SUCCESS ==
      tuh_descriptor_get_product_string_sync(daddr, LANGUAGE_ID, dev->product,
sizeof(dev->product))) {
    utf16_to_utf8(dev->product, sizeof(dev->product));
    Serial.printf((char *) dev->product);
  Serial.printf("\r\n");
  Serial.printf(" iSerialNumber
                                        %u
                                                ", desc->iSerialNumber);
  if (XFER RESULT SUCCESS ==
      tuh_descriptor_get_serial_string_sync(daddr, LANGUAGE_ID, dev->serial,
sizeof(dev->serial))) {
    utf16 to utf8(dev->serial, sizeof(dev->serial));
    Serial.printf((char *) dev->serial);
  Serial.printf("\r\n");
```

```
Serial.printf(" bNumConfigurations %u\r\n", desc->bNumConfigurations);
  // print device summary
  print lsusb();
}
//----+
// String Descriptor Helper
//-----
                           ----+
static void _convert_utf16le_to_utf8(const uint16_t *utf16, size_t utf16_len,
uint8 t *utf8, size t utf8 len) {
  // TODO: Check for runover.
  (void) utf8 len;
 // Get the UTF-16 length out of the data itself.
  for (size t i = 0; i < utf16 len; i++) {</pre>
   uint16_t chr = utf16[i];
   if (chr < 0x80) {
     *utf8++ = chr & 0xff;
    } else if (chr < 0x800) {</pre>
     *utf8++ = (uint8_t) (0xC0 | (chr >> 6 & 0x1F));
     *utf8++ = (uint8_t) (0x80 | (chr >> 0 & 0x3F));
   } else {
     // TODO: Verify surrogate.
     *utf8++ = (uint8 t) (0xE0 | (chr >> 12 & 0x0F));
     *utf8++ = (uint8 t) (0x80 | (chr >> 6 & 0x3F));
     *utf8++ = (uint8_t) (0x80 | (chr >> 0 & 0x3F));
   // TODO: Handle UTF-16 code points that take two entries.
  }
}
// Count how many bytes a utf-16-le encoded string will take in utf-8.
static int count utf8 bytes(const uint16 t *buf, size t len) {
  size_t total_bytes = 0;
  for (size_t i = 0; i < len; i++) {</pre>
   uint16_t chr = buf[i];
   if (chr < 0x80) {
     total bytes += 1;
   } else if (chr < 0x800) {
     total bytes += 2;
   } else {
     total bytes += 3;
    // TODO: Handle UTF-16 code points that take two entries.
  }
  return total bytes;
}
void utf16 to utf8(uint16 t *temp buf, size t buf len) {
  size_t utf16_len = ((temp_buf[0] & 0xff) - 2) / sizeof(uint16_t);
  size_t utf8_len = _count_utf8_bytes(temp_buf + 1, utf16_len);
   convert_utf16le_to_utf8(temp_buf + 1, utf16_len, (uint8_t *) temp_buf, buf_len);
  ((uint8_t *) temp_buf)[utf8_len] = '\0';
}
```

Upload the sketch to your board and open up the Serial Monitor (**Tools -> Serial Monitor**) at 115200 baud. As you plug and unplug your USB device to the USB Host FeatherWing, you will see the device info print out to the Serial Monitor.

|                    |         |                       | - | ×    |
|--------------------|---------|-----------------------|---|------|
|                    |         |                       |   | Send |
| evice attached, ad | dress = | : 1                   |   |      |
| evice 1: ID 093a:2 | 510     |                       |   |      |
| evice Descriptor:  |         |                       |   |      |
| bLength            | 18      |                       |   |      |
| bDescriptorType    | 1       |                       |   |      |
| bcdUSB             | 0110    | 1                     |   |      |
| bDeviceClass       | 0       |                       |   |      |
| bDeviceSubClass    | 0       |                       |   |      |
| bDeviceProtocol    | 0       |                       |   |      |
| bMaxPacketSize0    | 8       |                       |   |      |
| idVendor           | 0x09    | 3a                    |   |      |
| idProduct          | 0x25    | 10                    |   |      |
| bcdDevice          | 0100    | 1                     |   |      |
| iManufacturer      | 1       | PixArt                |   |      |
| iProduct           | 2       | USB Optical Mouse     |   |      |
| iSerialNumber      | 0       |                       |   |      |
| bNumConfiguration  | s 1     |                       |   |      |
| evice 1: ID 093a:2 | 510 Pix | Art USB Optical Mouse |   |      |
| evice removed, add | ress =  | 1                     |   |      |
| - A                | (excep  | t hub)                |   |      |

## Arduino Data Logger Example

In the data logger example, you'll log data from a potentiometer connected to pin A0 on your TinyUSB supported Feather to a USB drive plugged into the USB Host FeatherWing.

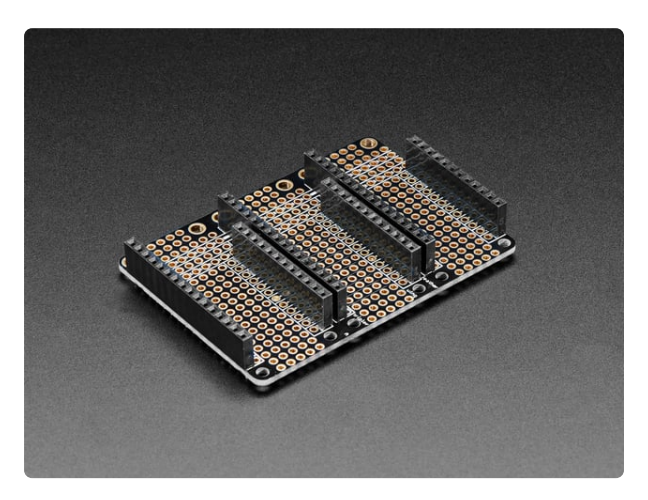

#### FeatherWing Tripler Mini Kit - Prototyping Add-on For Feathers

This is the FeatherWing Tripler - a prototyping add-on and more for all Feather boards. This is similar to our https://www.adafruit.com/product/3417

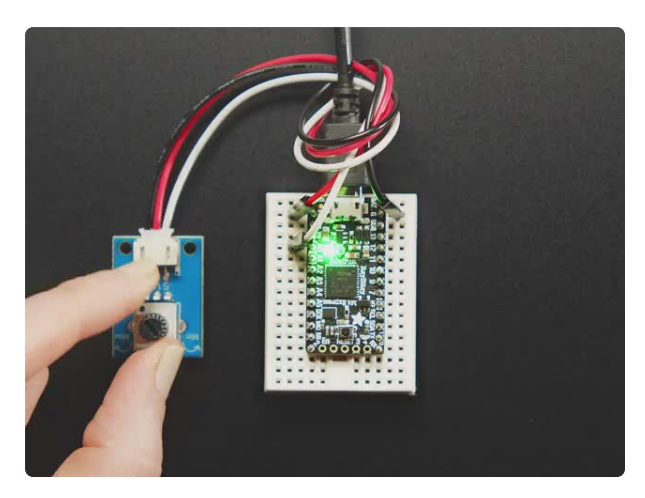

#### STEMMA Wired Potentiometer Breakout Board - 10K ohm Linear

For the easiest way possible to measure twists, turn to this STEMMA potentiometer breakout (ha!). This plug-n-play pot comes with a JST-PH 2mm connector and a matching

https://www.adafruit.com/product/4493

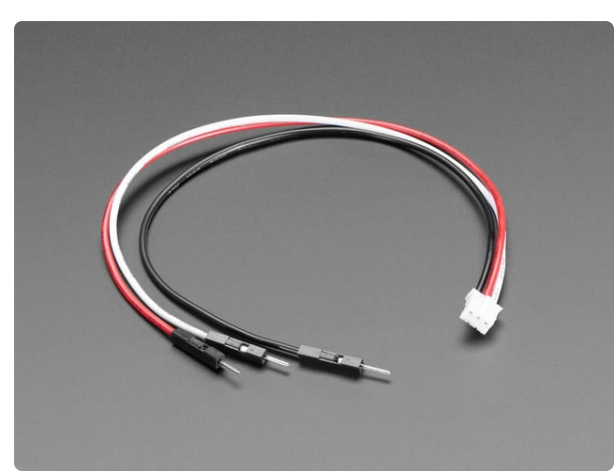

#### STEMMA JST PH 2mm 3-Pin to Male Header Cable - 200mm

This cable will let you turn a JST PH 3-pin cable port into 3 individual wires with high-quality 0.1" male header plugs on the end. We're carrying these to match up with our...

https://www.adafruit.com/product/3893

## Wiring

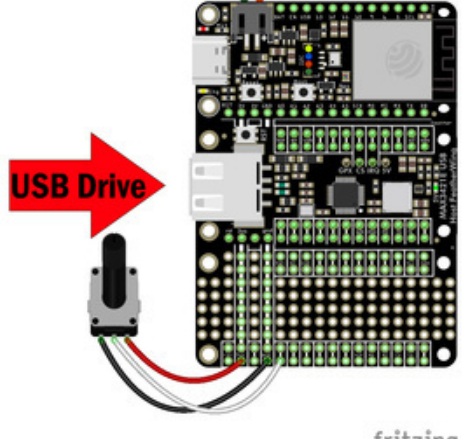

fritzing

Plug a TinyUSB supported Feather and USB Host FeatherWing into a FeatherWing Tripler Connect a potentiometer to the FeatherWing Tripler Potentiometer ground to Feather GND Potentiometer wiper to Feather A0

Potentiometer voltage to Feather 3.3V Plug a USB drive into the USB Host FeatherWing

## Data Logger Example

Load the example code onto your Feather after following the library installation instructions on the Arduino Library Install page (https://adafru.it/19bf).

Navigate to the Adafruit TinyUSB Library Examples and select DualRole -MassStorage - msc\_data\_logger

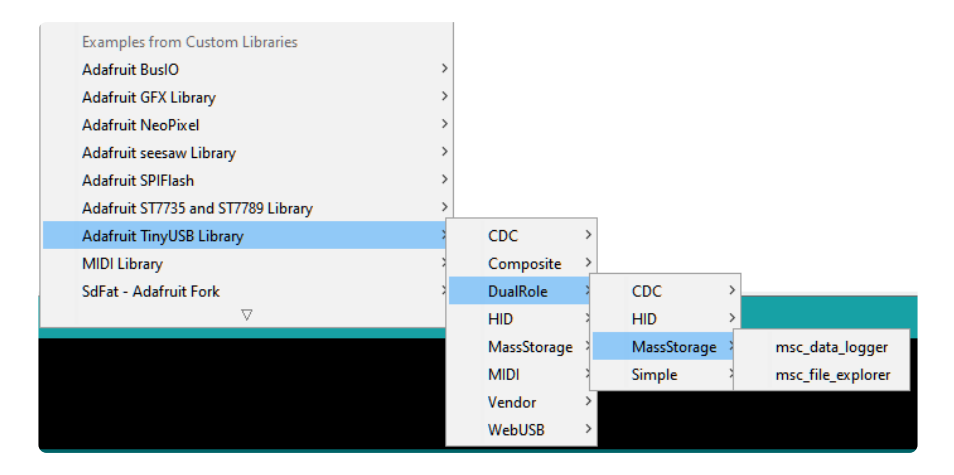

Adafruit invests time and resources providing this open source code, please support Adafruit and open-source hardware by purchasing products from Adafruit! MIT license, check LICENSE for more information Copyright (c) 2019 Ha Thach for Adafruit Industries All text above, and the splash screen below must be included in any redistribution /\* This example demonstrates use of both device and host, where \* - Device run on native usb controller (roothub port0) \* - Host depending on MCUs run on either: \* - rp2040: bit-banging 2 GPIOs with the help of Pico-PIO-USB library (roothub port1) - samd21/51, nrf52840, esp32: using MAX3421e controller (host shield) \* \* Requirements: \* - For rp2040: - [Pico-PIO-USB](https://github.com/sekigon-gonnoc/Pico-PIO-USB) library - 2 consecutive GPIOs: D+ is defined by PIN\_USB\_HOST\_DP, D- = D+ +1 - Provide VBus (5v) and GND for peripheral - CPU Speed must be either 120 or 240 Mhz. Selected via "Menu -> CPU Speed" \* - For samd21/51, nrf52840, esp32: - Additional MAX2341e USB Host shield or featherwing is required \* - SPI instance, CS pin, INT pin are correctly configured in usbh\_helper.h \*/ /\* Example sketch read analog pin (default A0) and log it to LOG\_FILE on the msc device \* every LOG INTERVAL ms. \*/ // nRF52 and ESP32 use freeRTOS, we may need to run USBhost.task() in its own rtos's thread. // Since USBHost.task() will put loop() into dormant state and prevent followed code from running // until there is USB host event. #if defined(ARDUINO NRF52 ADAFRUIT) || defined(ARDUINO ARCH ESP32) #define USE FREERTOS #endif // SdFat is required for using Adafruit USBH MSC SdFatDevice #include "SdFat.h" // USBHost is defined in usbh helper.h

```
#include "usbh helper.h"
#define LOG FILE
                        "cpu_temp.csv"
#define LOG INTERVAL
                        5000
// Analog pin for reading
const int analogPin = A0;
// USB Host MSC Block Device object which implemented API for use with SdFat
Adafruit_USBH_MSC_BlockDevice msc_block_dev;
// file system object from SdFat
FatVolume fatfs;
File32 f log;
// if file system is successfully mounted on usb block device
volatile bool is mounted = false;
void data log(void) {
  if (!is mounted) {
    // nothing to do
    return;
  }
  static unsigned long last_ms = 0;
  unsigned long ms = millis();
  if ( ms - last_ms < LOG_INTERVAL ) {</pre>
   return;
  }
  // Turn on LED when start writing
  digitalWrite(LED_BUILTIN, HIGH);
  f_log = fatfs.open(LOG_FILE, 0_WRITE | 0_APPEND | 0_CREAT);
  if (!f_log) {
    Serial.println("Cannot create file: " LOG FILE);
  } else {
    int value = analogRead(analogPin);
    Serial.printf("%lu,%d\r\n", ms, value);
    f log.printf("%lu,%d\r\n", ms, value);
    f_log.close();
  }
  last ms = ms;
  Serial.flush();
}
#ifdef USE_FREERTOS
#ifdef ARDUINO ARCH ESP32
 #define USBH_STACK_SZ 2048
#else
 #define USBH_STACK_SZ 200
#endif
void usbhost_rtos_task(void *param) {
  (void) param;
  while (1) {
    USBHost.task();
  }
}
#endif
void setup() {
```

```
Serial.begin(115200);
 pinMode(LED BUILTIN, OUTPUT);
#if defined(CFG TUH MAX3421) && CFG TUH MAX3421
 // init host stack on controller (rhport) 1
 // For rp2040: this is called in core1's setup1()
 USBHost.begin(1);
#endif
#ifdef USE FREERTOS
 // Create a task to run USBHost.task() in background
 xTaskCreate(usbhost rtos task, "usbh", USBH STACK SZ, NULL, 3, NULL);
#endif
// while ( !Serial ) delay(10); // wait for native usb
 Serial.println("TinyUSB Host MassStorage Data Logger Example");
}
#if defined(CFG TUH MAX3421) && CFG TUH MAX3421
//----+
// Using Host shield MAX3421E controller
//----+
void loop() {
#ifndef USE FREERTOS
 USBHost.task();
#endif
 data_log();
}
#elif defined(ARDUINO ARCH RP2040)
//----+
// For RP2040 use both core0 for device stack, core1 for host stack
//----
              void loop() {
 data_log();
}
//----- Corel -----//
void setup1() {
 // configure pio-usb: defined in usbh helper.h
 rp2040_configure_pio_usb();
 // run host stack on controller (rhport) 1
 // Note: For rp2040 pico-pio-usb, calling USBHost.begin() on core1 will have most
of the
 // host bit-banging processing works done in corel to free up coreO for other
works
 USBHost.begin(1);
}
void loop1() {
 USBHost.task();
}
#endif
//----+
// TinyUSB Host callbacks
//----+
bool write complete callback(uint8 t dev addr, tuh msc complete data t const
*cb_data) {
 (void) dev_addr;
 (void) cb_data;
 // turn off LED after write is complete
 // Note this only marks the usb transfer is complete, device can take longer to
actual
 // write data to physical flash
```

```
digitalWrite(LED BUILTIN, LOW);
  return true;
}
extern "C"
{
// Invoked when device is mounted (configured)
void tuh_mount_cb(uint8_t daddr) {
  (void) daddr;
/// Invoked when device is unmounted (bus reset/unplugged)
void tuh_umount_cb(uint8_t daddr) {
  (void) daddr;
}
// Invoked when a device with MassStorage interface is mounted
void tuh msc mount cb(uint8 t dev addr) {
  // Initialize block device with MSC device address
 msc_block_dev.begin(dev_addr);
  // For simplicity this example only support LUN 0
  msc block dev.setActiveLUN(0);
  msc block dev.setWriteCompleteCallback(write complete callback);
  is_mounted = fatfs.begin(&msc_block_dev);
  if (is_mounted) {
    fatfs.ls(&Serial, LS_SIZE);
  } else {
    Serial.println("Failed to mount mass storage device. Make sure it is formatted
as FAT");
  }
}
// Invoked when a device with MassStorage interface is unmounted
void tuh_msc_umount_cb(uint8_t dev_addr) {
  (void) dev addr;
  // unmount file system
  is mounted = false;
  fatfs.end();
  // end block device
  msc block dev.end();
}
}
```

After uploading the sketch to your board, open up the Serial Monitor (**Tools -> Serial Monitor**) at 115200 baud. After you plug in your USB drive to the USB Host FeatherWing, you will the files currently on the drive print out to the Serial Monitor. As you turn the potentiometer, you'll see the values alongside a timestamp print to the Serial Monitor.

| 💿 СОМ76           | - C                                      | ı ×       |
|-------------------|------------------------------------------|-----------|
|                   |                                          | Send      |
| 33558528          | C8F.CAP                                  |           |
| 262               | cpu_temp.csv                             |           |
| 13501,1652        |                                          |           |
| 18501,8004        |                                          |           |
| 23501,0           |                                          |           |
| 28501,8191        |                                          |           |
| 33558528          | C8F.CAP                                  |           |
| 307               | cpu_temp.csv                             |           |
| 38915,8191        |                                          |           |
| 43915,2509        |                                          |           |
| 48915,8191        |                                          |           |
| 53915 <b>,</b> 10 |                                          |           |
| 58915,0           |                                          |           |
|                   |                                          |           |
|                   |                                          |           |
|                   |                                          |           |
|                   |                                          |           |
|                   |                                          |           |
|                   |                                          |           |
|                   |                                          |           |
|                   |                                          |           |
|                   |                                          |           |
|                   |                                          |           |
|                   |                                          |           |
| Autoscroll Sh     | ow timestamp Newline 🗸 115200 baud 🗸 Cle | ar output |

The values are saved to a file called **cpu\_temp.csv**. If you open the CSV file on your computer, you'll see the logged values.

|    | Α       | В    | С | D | E | F | G | Н |
|----|---------|------|---|---|---|---|---|---|
| 1  | 2203350 | 2    |   |   |   |   |   |   |
| 2  | 2208350 | 0    |   |   |   |   |   |   |
| 3  | 2213350 | 7365 |   |   |   |   |   |   |
| 4  | 2218350 | 2428 |   |   |   |   |   |   |
| 5  | 2223350 | 8191 |   |   |   |   |   |   |
| 6  | 2228350 | 8191 |   |   |   |   |   |   |
| 7  | 2233350 | 7069 |   |   |   |   |   |   |
| 8  | 2238350 | 4336 |   |   |   |   |   |   |
| 9  | 2243350 | 0    |   |   |   |   |   |   |
| 10 | 2248350 | 2    |   |   |   |   |   |   |
| 11 | 2253350 | 0    |   |   |   |   |   |   |
| 12 | 2258350 | 2    |   |   |   |   |   |   |
| 13 | 2263350 | 0    |   |   |   |   |   |   |
| 14 | 2268350 | 0    |   |   |   |   |   |   |
| 15 | 16972   | 0    |   |   |   |   |   |   |
| 16 | 21972   | 0    |   |   |   |   |   |   |
| 17 | 26972   | 8191 |   |   |   |   |   |   |
| 18 | 31972   | 8191 |   |   |   |   |   |   |
| 19 | 36972   | 8191 |   |   |   |   |   |   |
| 20 | 41972   | 8191 |   |   |   |   |   |   |
| 21 | 46972   | 1648 |   |   |   |   |   |   |
| 22 | 51972   | 1633 |   |   |   |   |   |   |
| 23 | 13501   | 1652 |   |   |   |   |   |   |
| 24 | 18501   | 8004 |   |   |   |   |   |   |

## Arduino Serial Host Bridge Example

In the serial host bridge example, you'll see serial messages printed out from another microcontroller plugged into your USB Host FeatherWing.

#### Right now this example does not run on ESP32 family boards.

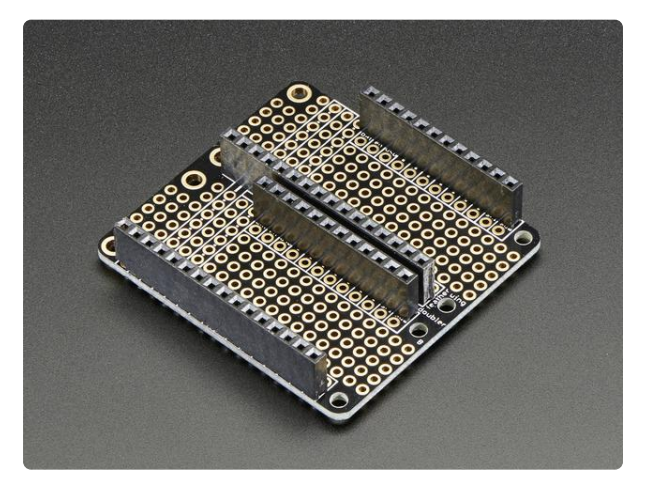

#### FeatherWing Doubler - Prototyping Addon For All Feather Boards

This is the FeatherWing Doubler - a prototyping add-on and more for all Feather boards. This is similar to our https://www.adafruit.com/product/2890

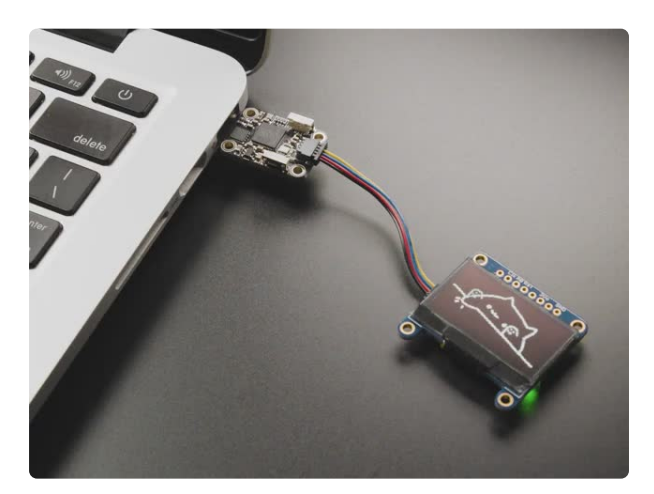

#### Adafruit Trinkey QT2040 - RP2040 USB Key with Stemma QT

It's half USB Key, half Adafruit QT Py, and a lotta RP2040...it's Trinkey QT2040, the circuit board with an RP2040 heart and Stemma QT legs....

https://www.adafruit.com/product/5056

## Simple Serial Printing Sketch

First, load a sketch onto the microcontroller that you'll be plugging into the USB Host FeatherWing that prints something to the Serial Monitor. This quick example will print hello world from another arduino! every second.

```
void setup() {
   Serial.begin(115200);
}
void loop() {
   Serial.println("hello world from another arduino!");
   delay(1000);
}
```

### Hardware

Next, you can prepare the hardware for the demo.

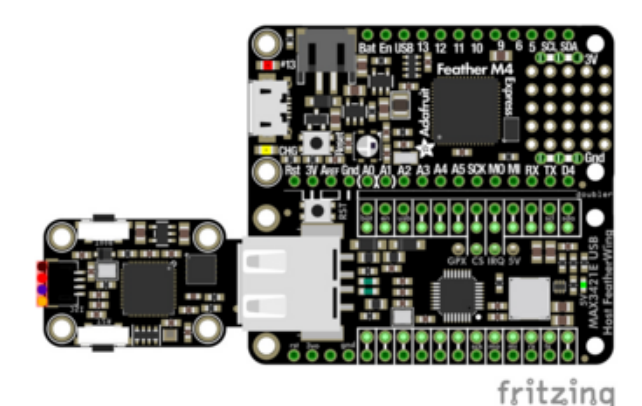

Plug a non-ESP32 TinyUSB supported Feather and USB Host FeatherWing into a FeatherWing Doubler Plug a microcontroller running an Arduino program that prints data to the Serial Monitor into the USB Host FeatherWing. A Trinkey QT2040 is shown in the Fritzing diagram.

## Serial Host Bridge Example

Load the example code onto your Feather after following the library installation instructions on the Arduino Library Install page (https://adafru.it/19bf).

Navigate to the Adafruit TinyUSB Library Examples and select DualRole - CDC - serial\_host\_bridge

| Examples from Custom Libraries     |   | CDC >         |             |                    |
|------------------------------------|---|---------------|-------------|--------------------|
| Adafruit BuslO                     | > | Composite >   |             |                    |
| Adafruit GFX Library               | 2 | DualRole 3    | CDC         | serial_host_bridge |
| Adafruit NeoPixel                  | > | HID >         | HID         | >                  |
| Adafruit seesaw Library            | > | MassStorage 🔅 | MassStorage | >                  |
| Adafruit SPIFlash                  | > | MIDI          | Simple      | >                  |
| Adafruit ST7735 and ST7789 Library | > | Vendor >      |             |                    |
| Adafruit TinyUSB Library           | 3 | WebUSB >      |             |                    |
| MIDI Library                       | > |               |             |                    |
| ▼                                  |   |               |             |                    |

Adafruit invests time and resources providing this open source code, please support Adafruit and open-source hardware by purchasing products from Adafruit! MIT license, check LICENSE for more information Copyright (c) 2019 Ha Thach for Adafruit Industries All text above, and the splash screen below must be included in anv redistribution /\* This example demonstrates use of both device and host, where \* - Device run on native usb controller (roothub port0) \* - Host depending on MCUs run on either: \* - rp2040: bit-banging 2 GPIOs with the help of Pico-PIO-USB library (roothub port1) \* samd21/51, nrf52840, esp32: using MAX3421e controller (host shield) \* Requirements: \* - For rp2040: [Pico-PI0-USB](https://github.com/sekigon-gonnoc/Pico-PI0-USB) library - 2 consecutive GPIOs: D+ is defined by PIN\_USB\_HOST\_DP, D- = D+ +1 - Provide VBus (5v) and GND for peripheral - CPU Speed must be either 120 or 240 Mhz. Selected via "Menu -> CPU Speed"

```
* - For samd21/51, nrf52840, esp32:
    - Additional MAX2341e USB Host shield or featherwing is required
 *
     - SPI instance, CS pin, INT pin are correctly configured in usbh helper.h
 */
/* This example demonstrates use of Host Serial (CDC). SerialHost (declared below)
is
 st an object to manage an CDC peripheral connected to our USB Host connector. This
example
 * will forward all characters from Serial to SerialHost and vice versa.
 */
// nRF52 and ESP32 use freeRTOS, we may need to run USBhost.task() in its own
rtos's thread.
// Since USBHost.task() will put loop() into dormant state and prevent followed
code from running
// until there is USB host event.
#if defined(ARDUINO_NRF52_ADAFRUIT) || defined(ARDUINO_ARCH_ESP32)
 #define USE FREERTOS
#endif
// USBHost is defined in usbh_helper.h
#include "usbh helper.h"
// CDC Host object
Adafruit_USBH_CDC SerialHost;
// forward Seral <-> SerialHost
void forward_serial(void) {
  uint8_t buf[64];
  // Serial -> SerialHost
  if (Serial.available()) {
   size_t count = Serial.read(buf, sizeof(buf));
   if (SerialHost && SerialHost.connected()) {
     SerialHost.write(buf, count);
     SerialHost.flush();
   }
  }
  // SerialHost -> Serial
  if (SerialHost.connected() && SerialHost.available()) {
    size t count = SerialHost.read(buf, sizeof(buf));
   Serial.write(buf, count);
   Serial.flush();
  }
}
#if defined(CFG TUH MAX3421) && CFG TUH MAX3421
//----+
// Using Host shield MAX3421E controller
//----+
#ifdef USE FREERTOS
#ifdef ARDUINO ARCH ESP32
 #define USBH STACK SZ 2048
#else
  #define USBH_STACK_SZ 200
#endif
void usbhost_rtos_task(void *param) {
  (void) param;
 while (1) {
   USBHost.task();
 }
}
#endif
```

```
void setup() {
 Serial.begin(115200);
 // init host stack on controller (rhport) 1
 USBHost.begin(1);
 // Initialize SerialHost
 SerialHost.begin(115200);
#ifdef USE FREERTOS
 // Create a task to run USBHost.task() in background
 xTaskCreate(usbhost_rtos_task, "usbh", USBH_STACK_SZ, NULL, 3, NULL);
#endif
// while ( !Serial ) delay(10); // wait for native usb
 Serial.println("TinyUSB Host Serial Echo Example");
}
void loop() {
#ifndef USE FREERTOS
 USBHost.task();
#endif
 forward serial();
}
#elif defined(ARDUINO ARCH RP2040)
//----+
// For RP2040 use both coreO for device stack, corel for host stack
//----+
//-----//
void setup() {
 Serial.begin(115200);
 // while ( !Serial ) delay(10); // wait for native usb
 Serial.println("TinyUSB Host Serial Echo Example");
}
void loop() {
 forward serial();
}
//----- Core1 -----//
void setup1() {
 // configure pio-usb: defined in usbh helper.h
 rp2040 configure pio usb();
 // run host stack on controller (rhport) 1
 // Note: For rp2040 pico-pio-usb, calling USBHost.begin() on core1 will have most
of the
 // host bit-banging processing works done in core1 to free up core0 for other
works
 USBHost.begin(1);
 // Initialize SerialHost
 SerialHost.begin(115200);
}
void loop1() {
 USBHost.task();
#endif
//----+
// TinyUSB Host callbacks
//----
         extern "C" {
```

```
// Invoked when a device with CDC interface is mounted
// idx is index of cdc interface in the internal pool.
void tuh_cdc_mount_cb(uint8_t idx) {
    // bind SerialHost object to this interface index
    SerialHost.mount(idx);
    Serial.println("SerialHost is connected to a new CDC device");
}
// Invoked when a device with CDC interface is unmounted
void tuh_cdc_umount_cb(uint8_t idx) {
    SerialHost.umount(idx);
    Serial.println("SerialHost is disconnected");
}
```

After uploading the sketch to your board, open up the Serial Monitor (**Tools -> Serial Monitor**) at 115200 baud. After you plug in your additional microcontroller to the USB Host FeatherWing, you see it mount and then print to the Serial Monitor thru the USB Host FeatherWing.

| © COM79                                                                                                    | - |          | ×     |
|----------------------------------------------------------------------------------------------------|---|----------|-------|
|                                                                                                    |   |          | Send  |
| hello world from another arduino!                                                                                                    |   |          | ^     |
| hello world from another arduino!                                                                                                    |   |          |       |
| hello world from another arduino!                                                                                                    |   |          |       |
| hello world from another arduino!                                                                                                    |   |          |       |
| SerialHost is disconnected                                                                                                    |   |          |       |
| SerialHost is connected to a new CDC device                                                                                                    |   |          |       |
| hello world from another arduino!                                                                                                    |   |          |       |
| hello world from another arduino!                                                                                                    |   |          |       |
| hello world from another arduino!                                                                                                    |   |          |       |
| hello world from another arduino!                                                                                                    |   |          |       |
| hello world from another arduino!                                                                                                    |   |          |       |
| hello world from another arduino!                                                                                                    |   |          |       |
| SerialHost is disconnected                                                                                                    |   |          |       |
| SerialHost is connected to a new CDC device                                                                                                    |   |          |       |
| hello world from another arduino!                                                                                                    |   |          |       |
| hello world from another arduino!                                                                                                    |   |          |       |
| hello world from another arduino!                                                                                                    |   |          |       |
| hello world from another arduino!                                                                                                    |   |          |       |
| hello world from another arduino!                                                                                                    |   |          |       |
| hello world from another arduino!                                                                                                    |   |          |       |
| SerialHost is disconnected                                                                                                    |   |          |       |
| SerialHost is connected to a new CDC device                                                                                                    |   |          |       |
| hello world from another arduino!                                                                                                    |   |          |       |
| hello world from another arduino!                                                                                                    |   |          | ~     |
| Autoscrol Show timestamp Newline  Vitable Newline  Vitable Newline  Vitabl | ~ | Clear ou | itput |

## Arduino Docs

Arduino Docs (https://adafru.it/19bg)

## Downloads

#### Files

- MAX3421E Datasheet (https://adafru.it/19bh)
- EagleCAD PCB Files on GitHub (https://adafru.it/19bj)

## Schematic and Fab Print

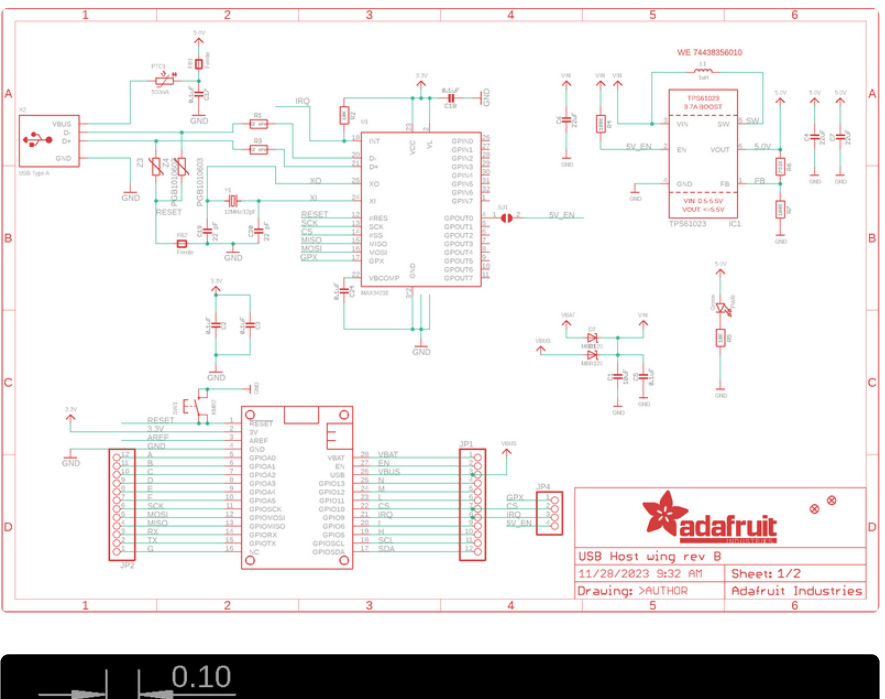

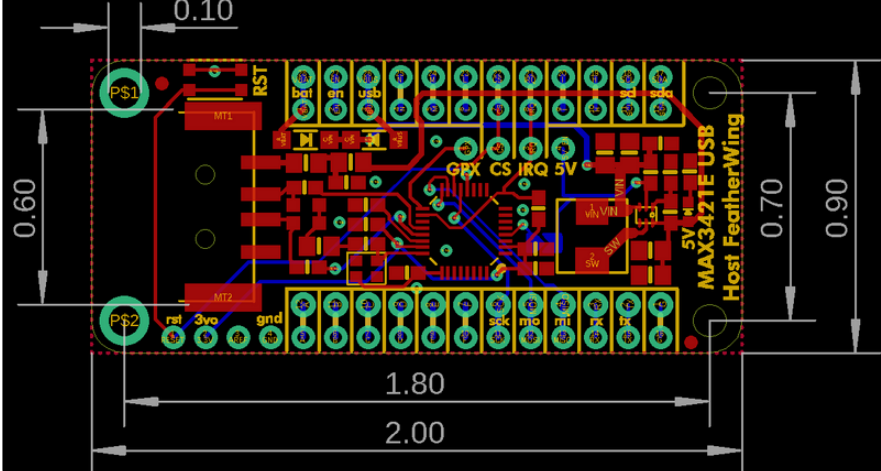